# Instalace SW VIS z internetu - Opakovaná instalace, instalace upgrade

Opakovanou instalací SW VIS rozumíme instalaci do adresáře, který již obsahuje starší instalaci programu VIS. Většinou se provádí ze servisních důvodů, například lze takto opravit některé soubory poškozené výpadkem proudu, nebo takto můžeme nainstalovat doplňky programu apod. Též můžeme tento postup použít při instalaci vyšší verze programu (upgrade). Při opakované instalaci je nutné správně určit adresář pro instalaci. V programu VIS zjistíte tento adresář touto cestou: *Program – O programu*.

Zobrazí se tabulka Stav systému. Informace o adresáři programu se nacházejí v záložce CPU, Paměť a disk, viz obrázek:

| 🔀 Stav systému                                    | X                                          |
|---------------------------------------------------|--------------------------------------------|
| Vlastnosti tabulky Datový slovník Formula CPU, Pa | aměť a disk Derze programu Další informace |
| Procesor:                                         | Paměť: Fyzická paměť: 2048 MB              |
| Intel(R) Core(TM)2 Duo CPU T9300 @ 2.50GHz        | Celková dostupná paměť: 1024,0 MB          |
| Rychlost: 2493 MHz                                | Paměť zabraná objekty: 6,293 MB            |
|                                                   | Vyrovnávací paměť na popředí: 1398,8 MB    |
| 1.                                                | Vyrovnávací paměť na pozadí: 349,8 MB      |
| Disk:                                             |                                            |
| Adresář programu: C:\VIS\PROVIS                   | Volné místo: 749,6 / 24999,6 MB            |
| Adresář dat: C:\VIS\PROVIS\DATA                   | Volné místo: 749,6 / 24999,6 MB            |
| Pracovní adresář: C:\VIS\PROVIS\TEMP              | Volné místo: 749,6724999,6 MB              |
| Aktuální adresář: C:\VIS\PROVIS                   |                                            |
| Tisk informací Zavřít                             |                                            |

## Adresář programu

## Záloha dat, záložní kopie programu

- 1. Před opakovanou instalací je bezpodmínečně nutné vytvořit aktuální a funkční zálohu všech dat. Provádíme to funkcí: *Servis Záloha a obnova dat*.
- V tabulce různých variant záloh vybereme variantu zálohování. Je vhodné vybrat variantu, která umístí zálohu mimo počítač. Můžeme tedy například zvolit:
   Záloha všeho na disketu A:
   Denní záloha všeho na flash disk pokud nemáme nastavenu cestu k umístění flash disku

**Denní záloha všeho na flash dísk** - pokud nemáme nastavenu cestu k umístění flash disku na počítači, program nás k tomu vyzve.

Nepodceňujte tento krok. Bez funkční zálohy dat v další činnosti nepokračujte!

**3.** Též je možné vytvořit záložní kopii celého programu. Kopii programu vytvoří též později automaticky instalační program.

# Spuštění instalačního programu

Instalace programu se provádí v několika krocích podle pokynů na obrazovce, které stačí pouze potvrzovat. Celý postup je pak podrobně popsán v tomto návodu v kapitolách níže. Pokud se vám i přes to nepodaří program nainstalovat, volejte horkou linku VIS.

Instalaci SW VIS zahájíte klepnutím myší ZDE.

# Podrobný popis opakované instalace SW VIS či instalace upgrade

- 1. Instalaci zahájíme tak, jako je popsáno v předchozím odstavci.
- 2. Zobrazí se okno, ve kterém zvolíme tlačítko Spustit.

Pozor! Některé internetové prohlížeče nenabídnou volbu "SPUSTIT". Potom musíme soubor uložit na disk svého počítače a spustit jej "ručně". Na postup pro ruční uložení a spuštění instalačního souboru se dostaneme klepnutím myší <u>ZDE</u>.

| Stažení s | ouboru - upozornění zabezpečení                                                                                                    | X |
|-----------|----------------------------------------------------------------------------------------------------|---|
| Chcete    | soubor spustit nebo uložit?                                                                                                    |   |
|           | Název: visload.exe<br>Typ: Aplikace, 131 kB<br>Zdroj: www.visplzen.cz<br>Spustit Uložit Storno                                                                                                    |   |
| Ì         | Přestože software stažený z Internetu může být užitečný, soubor tohoto<br>typu může poškodit počítač. Pokud zdroji plně nedůvěřujete, tento<br>software nespouštějte ani neukládejte. <u>Jaké je riziko?</u> | J |

#### Spuštění instalačního souboru

**3.** Nyní se může zobrazit varování, že stahovaný soubor má neznámého vydavatele. Vydavatelem souboru je firma VIS a můžeme tedy potvrdit tlačítko **Spustit**. (Jestliže se žádné takové hlášení neobjeví, pokračujeme dalším bodem tohoto postupu).

#### Vydavatelem souboru je firma VIS

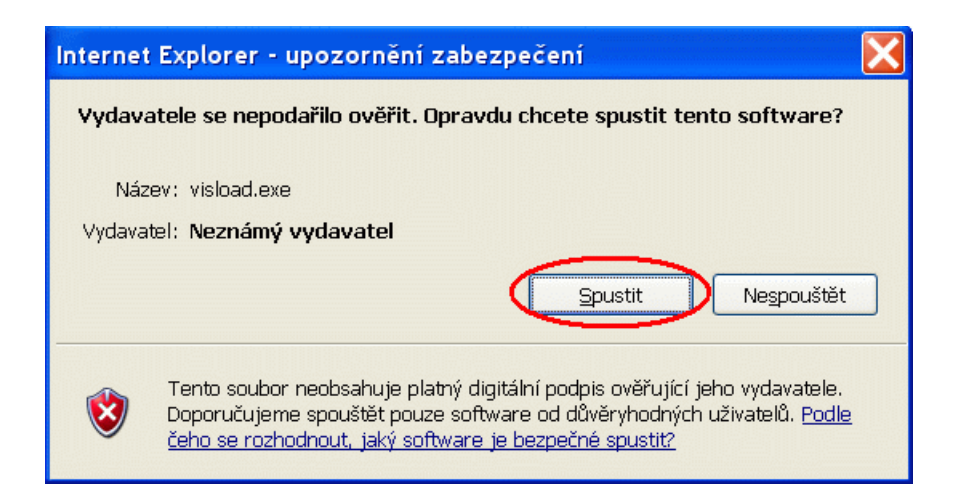

**4.** Zobrazí se okno **Instalace ProVIS-Stažení instalace z internetu**. Zde vidíme místo (adresář), kam budou staženy instalační soubory. Toto místo zde můžeme změnit, jestliže je k tomu nějaký důvod. Jinak doporučujeme přijmout toto nastavení a potvrdit tlačítko **Pokračovat**.

| 🖁 Instalace ProVIS - Stažení instalace Pro | /ISu z Internetu                                                                                                    |
|--------------------------------------------|----------------------------------------------------------------------------------------------------|
| verejná informační služba, spol. s r.o.    | Před provedením instalace je třeba stáhnout instalační soubory.         Zadejte adresář, kam se má instalace stáhnout:         C:WISUNSTALL         Tde se nezadává umístění programu ProVIS, to se bude zadávat až později v průběhu instalace. Zadává se po uze umístění stažených instalačních souborů. Může jít o nějaký pracovnadresář, který se po instalaci smaže.         Po instalaci budou v tomto adresář kompletní instalační soubory. Tyto soubory je pak možné zkopírovat jiram a provést z nich instalaci bez nutnosti připojení k Internetu.         Imazat původuí obsah adresáře         Obsah adresáře se standardně předem maže a instalační soubory se stahují nově. Pokud se má obsah a dresáře zachovat (např. při pokračování přerušeného stahování), pak je třeta tento příznak odškrtnout.         Ke stažení:       2290       KB         Staženo:       KB |
|                                            | Pokračovat <u>S</u> torno                                                                                                    |

#### Stažení instalačního souboru z internetu

**5.** Tím dojde k zahájení instalace a otevře se okno **Instalace ProVIS-Zahájení instalace**. V tomto okně nic neprovádíme a zvolíme tlačítko **Další**.

#### Zahájení instalace

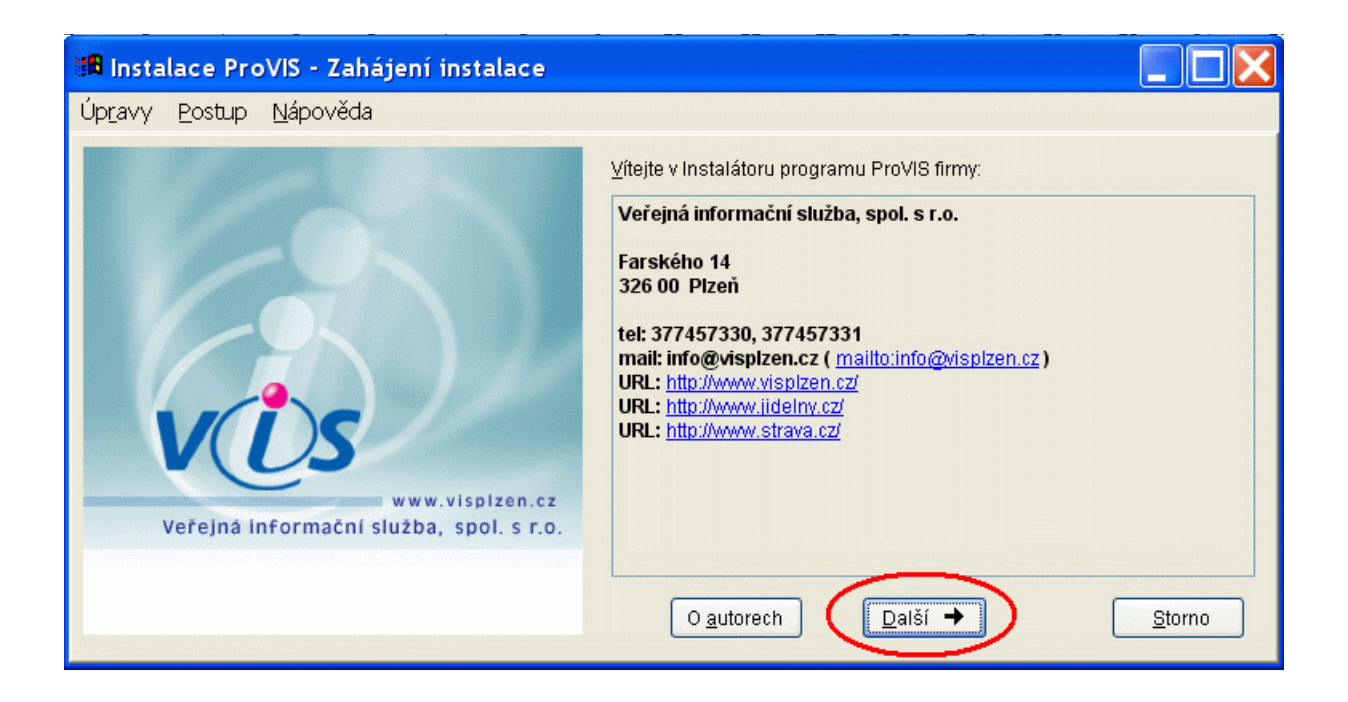

# Licenční ujednání, adresář pro instalaci, vytvoření zástupců

1. Zobrazí se okno licenční smlouva, kterou si přečteme a v případě souhlasu s touto licenční smlouvou označíme myší položku četl(a) jsem a souhlasím. Poté zvolíme tlačítko Další.

#### Licenční smlouva

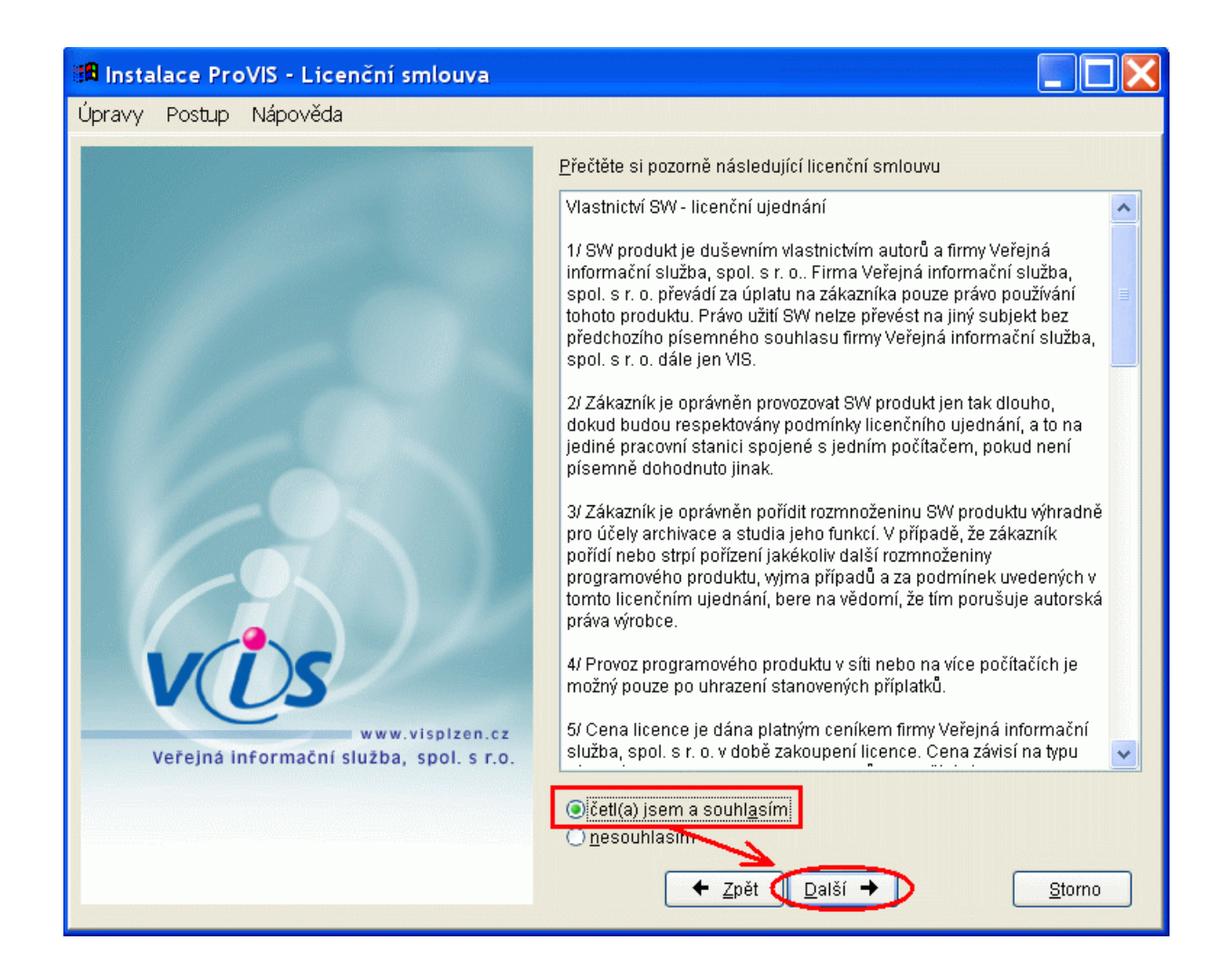

- Zobrazí se okno Instalace ProVIS-Adresář pro instalaci. Zde vidíme místo (adresář), kam je nasměrována instalace programu. bude program nainstalován. Standardní místo pro instalaci je: *C:\VIS\PROVIS\*
- 3. Uvedenou cestu je nutné změnit podle toho, kde se nachází program, který požadujeme přeinstalovat. Buď tuto cestu zapíšeme ručně, nebo použijeme tlačítko Výběr adresáře ze seznamu je to tlačítko se třemi tečkami vpravo od pole pro určení adresáře. Pokud nevíme, kde se program nachází, lze se v programu přesvědčit o umístění na počítači. Pokyny jsou uvedeny na začátku tohoto návodu.

#### Adresář pro instalaci můžeme změnit

| 📾 Instalace ProVIS - Adresář pro instalaci                 |                                                                                                    |
|------------------------------------------------------------|----------------------------------------------------------------------------------------------------|
| Úpravy Postup Nápověda                                     |                                                                                                    |
| www.visplzen.cz<br>Veřejná informační služba, spol. s r.o. | Zadejte adresář, kam se má program nainstalovat:<br>C:WISIPROVISI<br>Provádíte-li opakovanou instalaci již nainstalovaného programu, je třeba<br>zadat adresář, kde je tento program nainstalovaný.<br>Po stisku tlačítka Hledání se zobrazí přehled umístění všech jiř<br>nainstalovaných programů ProVIS ve vašem počítači.<br>Medání<br>Info o discích<br>Info o počítači |
|                                                            |                                                                                                    |

- 4. Potvrdíme pak tlačítko Další.
- **5.** Zobrazí se okno Instalace **ProVIS-Vytvoření zástupců**. Obě položky nezaškrtnuty a my nyní nemáme důvod je zaškrtávat, protože příslušní zástupci jsou již vytvořeni. potvrdíme proto rovnou tlačítko **Další**.

| 🌃 Instalace ProVIS - Vytvoření zástupců |                                                                                                    |
|-----------------------------------------|----------------------------------------------------------------------------------------------------|
| Úpravy Postup Nápověda                  |                                                                                                    |
|                                         | vytvořít zástupce na <u>p</u> lochu s názvem:                                                                                                    |
|                                         | ProVIS                                                                                                    |
|                                         | <mark>, v</mark> ytvořit zástupce do <u>m</u> enu Start s názvem:                                                                                                    |
|                                         | VIS\ProVIS                                                                                                    |
|                                         | Zástupce wtvořit                                                                                                    |
|                                         |                                                                                                    |
|                                         | O pouze pro <u>a</u> ktuálního přihlášeného uživatele (Vladimír Cimler)                                                                                                    |
| 20                                      | Zástupce wtvořený pro všechny uživatele je k dispozici všem<br>uživatelům, kteří pracují s počítačem. Zástupce wtvořený pro<br>aktuálního přihlášeného uživatele je k dispozici právě jen tomuto<br>uživateli, ostatní ho neuvidí. |
| Veřejná informační služba, spol, s r.o. | Info o zástupcích<br>Pokud se program instaluje opakovaně, předpokládá se, že zástupci<br>jsou již vytvořeni. V takovém případě je volba vypnuta, je ale možné ji<br>kdykoli zapnout.                                              |
|                                         | ← <u>Z</u> pět (Další → Storno                                                                                                    |

## Vytvoření zástupců ponecháme vypnuté

# Zadání Aplikačního a Sériového čísla, výběr aplikací

- 1. V dalším okně musí být vyplněné Sériové číslo a Aplikační číslo.
- 2. Další postup je závislý od toho, jakou operaci provádíme. Může to být opakovaná instalace stejné verze programu, jako je původní verze. Nebo to může být instalace vyšší verze programu (upgrade), než je původní verze. Pokračujeme jedním ze dvou následujících odstavců:

# Opakovaná instalace stejné verze

Aplikační číslo neměníme zvolíme tlačítko Další.

## Instalace vyšší verze - upgrade programu

Vyplníme Aplikační číslo, které jsme obdrželi od firmy VIS a zvolíme tlačítko Další.

| 📲 Instalace ProVIS - Sériové a aplikační čís               | ilo 📃 🗖 🔀                                                                                                    |
|------------------------------------------------------------|----------------------------------------------------------------------------------------------------|
| Úpravy Postup Nápověda                                     |                                                                                                    |
| www.visplzen.cz<br>Veřejná informační služba, spol. s r.o. | Zadejte <u>s</u> ériové číslo:<br>12345<br>Zadejte <u>a</u> plikační číslo:<br>KA-S901-X90053-Y8-6F8<br>Sériové a aplikační číslo je uvedeno na instalačním CD/DVD,<br>případně v mailu s informacemi kinstalaci. Zadání čísel je povinné,<br>podle aplikačního čísla se vyberou povolené aplikace k instalaci. |
|                                                            | ← <u>Z</u> pět Další → <u>S</u> torno                                                                                                    |

## Sériové a aplikační číslo

3. Zobrazí se okno s výběrem aplikací, které jsou připraveny k instalaci.

**Při opakované instalaci** jsou políčka u jednotlivých programů prázdná. Zatrhneme ty programy, které požadujeme přeinstalovat a zvolíme tlačítko **Další**.

**Při instalaci upgrade** program sám označí programy připravené k instalaci. Ponecháme zde vše beze změny a zvolíme tlačítko **Další**.

## Vybrané aplikace pro instalaci

| Instalace ProVIS - Výběr aplikací pro ins<br>Úpravy Postup Nápověda | talaci                                                                        |                                                    | *****                                                                    |                           |
|---------------------------------------------------------------------|-------------------------------------------------------------------------------|----------------------------------------------------|--------------------------------------------------------------------------|---------------------------|
| www.visplzen.cz<br>Veřejná informační služba, spol. s r.o.          | Aplikace:<br>RunTime Visual FoxPro<br>ProVIS<br>Společné<br>MSklad<br>Stravné | Připravená:<br>9.0<br>1.53<br>1.53<br>1.36<br>4.46 | Instalovat:<br>□ ?<br>2 ?<br>2 ?<br>2 ?<br>2 ?<br>2 ?<br>2 ?<br>2 ?<br>2 | Nainstalovaná:<br>8.0+9.0 |
|                                                                     | <b>←</b> <u>Z</u> pět                                                         | alší →                                             | ) (                                                                      | <u>S</u> torno            |

# Provedení záložní kopie a instalace vybraných aplikací

1. V dalším okně spustíme instalaci programu pomocí tlačítka Instalovat. Při tom se provede automaticky záložní kopie celého programu, o čemž jsme též informováni.

| 📾 Instalace ProVIS - Stažení a kopírování s                | ouborů 📃 🗖 🔀                                                             |
|------------------------------------------------------------|--------------------------------------------------------------------------|
| Úp <u>r</u> avy <u>P</u> ostup <u>N</u> ápověda            |                                                                          |
|                                                            | – Stažení potřebných souborů z Internetu                                 |
|                                                            | Instalační soubory celkem: 110971 KB                                     |
|                                                            | Instalační soubory ke stažení: 96948 KB                                  |
|                                                            | Odhad doby stažení (minuty): 0:00 při rychlosti (KB/s): 528              |
|                                                            | Průběh stažení:                                                          |
|                                                            | 100%                                                                     |
|                                                            | Konírování souborů                                                       |
| Vytváří se bezpečnostní<br>do souboru: C:\VIS\ARC          | í kopie původního programu<br>CHIV\PROVIS-20100826-153822.zip            |
|                                                            | Zastupci: pro všechny uživatele                                          |
|                                                            | - na plochu: -                                                           |
| VUS                                                        | - do menu Start: -                                                       |
| www.visplzen.cz<br>Veřejná informační služba, spol. s r.o. | ♥ Vytvořit bezpečnostní <u>k</u> opii původního programu Nastavení kopie |
|                                                            | Průběh instalace:                                                        |
|                                                            | 0%                                                                       |
|                                                            | ← Zpět Instalovat 🖹 <u>S</u> torno                                       |

# Provedení záložní kopie programu

2. Průběh stažení souborů a samotné instalace instalace můžeme sledovat na monitoru.

| avy <u>Postup N</u> apoveda                                |                                                                        |
|------------------------------------------------------------|------------------------------------------------------------------------|
|                                                            | Stažení potřebných souborů z Internetu                                 |
|                                                            | Instalační soubory celkem: 110971 KB                                   |
|                                                            |                                                                        |
|                                                            |                                                                        |
|                                                            | Odhad doby stažení (minuty): 0:00 při rychlosti (KB/s): 528            |
|                                                            | Průběh stažení:                                                        |
|                                                            | 100%                                                                   |
|                                                            | Kopírování souborů                                                     |
|                                                            | Potřebné místo: 170862 KB                                              |
|                                                            | Instaluje se do: C:WIS\PROVIS\                                         |
|                                                            | Zástupci: pro všechny uživatele                                        |
|                                                            | - na plochu: -                                                         |
| VUS                                                        | - do menu Start: -                                                     |
| www.visplzen.cz<br>Veřejná informační služba, spol. s r.o. | Vytvořit bezpečnostní <u>k</u> opii původního programu Nastavení kopie |
|                                                            | Průběh instalace: (přerušení stiskem Esc)                              |
|                                                            | 44%                                                                    |

#### Průběh stahování a instalace

**3.** Po skončení instalace program oznámí, že instalace proběhla v pořádku. Zvolíme tlačítko **OK**. Dojde k automatickému spuštění programu. Později lze program spustíme z plochy ikonou s názvem **ProVIS**.

## První spuštění po opakované instalaci

- 1. Program se po instalaci spustí automaticky sám.
- 2. Probíhá tzv. sehrátí dat a konverze dat. Do tohoto procesu nezasahujeme.
- 3. Zobrazí se okno Registrace programu. Přečteme si pokyny a zvolíme tlačítko OK.
- **4.** Zobrazí se formulář pro vyplnění registračních údajů. Vyplníme je podle skutečnosti a zvolíme tlačítko **Uložit**.
- **5.** Zobrazí se okno s licenčním ujednáním jednotlivých aplikací. Souhlas vyjádříme zatržením myší před nápisem **Souhlasím s licenčním ujednáním**.
- 6. Tím se zpřístupní tlačítka **Tisk** a **E-mailem**. Vybraným tlačítkem vybereme způsob, jakým odešleme registrační formulář firmě VIS. Pokračujeme pak pomocí tlačítka **Zavřít**.

## Registrace programu

Jestliže jste provedli opakovanou instalaci programu za účelem instalace vyšší verze programu, je možné, že se při spuštění programu objeví hlášení o nutnosti program registrovat (s uvedeným počtem uplynulých dní od instalace). Opakovaná instalace v tomto případě vyžaduje novou registraci programu. Toto hlášení se bude objevovat vždy po spuštění programu do té doby, než obdržíte a vyplníte registrační číslo. Je tedy nutné vytisknout a odeslat firmě VIS registrační formulář. Ten se nachází v programu na tomto místě: *Servis – Registrace programu*.

# Ruční uložení a spuštění instalačního programu

V případě nejasností se obraťte na horkou linku VIS či požádejte o pomoc svého správce výpočetní techniky.

V průběhu instalace SW VIS z internetu je nutné spustit instalační soubor přímo z internetu. To je popsáno v postupu výše. Některé internetové prohlížeče však toto přímé spuštění neumožňují. Nabízí pouze možnost soubor uložit, viz obrázek.

| Otevírání visload, exe                                                                          | ×                    |
|-------------------------------------------------------------------------------------------------|----------------------|
| Zvolili jste otevírat<br><b>visload.exe</b><br>což je: Binary File<br>z: http://www.visplzen.cz |                      |
| Chcete tento soubor uložit?                                                                     | Uložit soubor Zrušit |

#### Chybí volba "Spustit"

Soubor tedy musíme nejdříve ručně uložit. Podle obrázku výše to provedeme pomocí tlačítka Uložit soubor (různé internetové prohlížeče mohou mít toto tlačítko pojmenované různě, například Uložit).

I další činnost je rozdílná podle používaného internetového prohlížeče. Některé z nich ukládají soubor na předem definované místo automaticky, jiné se "zeptají", kam stahovaný soubor uložit. V prvním případě musí znát uživatel místo, kam si běžně ukládá jiné soubory stahované z internetu a zde si uložený soubor později vyhledat.

Ve druhém případě si může místo pro uložení souboru zvolit sám, viz obrázek. Doporučujeme si ještě před stažením souboru tyto adresáře na pevném disku svého počítače vytvořit předem (i když to lez provést i při samotném uložení souboru. Doporučená "cesta" pro uložení souboru je

#### C:\VIS\INSTAL

#### Uložení souboru "visload.exe"

| Uložit jako                                                   |                                                                                                    |                | ····· |           | ? 🗙    |
|---------------------------------------------------------------|----------------------------------------------------------------------------------------------------|----------------|-------|-----------|--------|
| Uložit <u>d</u> o:                                            | C INSTAL                                                                                                    |                | ~     | 3 🕫 🖻 🛄 🗸 |        |
| Poslední<br>dokumenty<br>Plocha<br>Dokumenty<br>Tento počítač | <ul> <li>Poslední dokuma</li> <li>Plocha</li> <li>Dokumenty</li> <li>Tento počítač</li> <li>Místní disk (C:</li> <li>VIS</li> <li>VIS</li> <li>Místní disk (D:</li> <li>Místní disk (E:</li> </ul> | enty<br>)<br>) |       |           |        |
| Místa ∨ síti                                                  | <u>N</u> ázev souboru:                                                                                                    | visload        |       | ~         | Uložit |
|                                                               | Uloži <u>t</u> jako typ:                                                                                                    | Aplikace       |       | <b>~</b>  | Storno |

Posledním krokem je ruční spuštění staženého souboru. Pomocí nějakého souborového manažeru (Tento počítač, Průzkumník Windows, Total Commander, apod.) vyhledáme a spustím uložený soubor s názvem **visload.exe**. Tím zahájíme instalaci SW VIS z internetu.

Zpět do návodu se vrátíme klepnutím myší **ZDE**.